SP7 インストール・初期設定手順

1. インストールプログラム (SP7Setup.msi)を実行します。 (インストールプログラムはホームページ <u>http://www.jcare.co.jp</u>のダウンロード から取得できます)

①「次へ」をクリック

②「使用許諾契約書に同意します」にチェックを 入れ、「次へ」をクリック

③インストール先を確認し、「次へ」をクリック (インストール先は変更することも可能)

④「インストール」をクリック

| S                                                                                                    | SP7 セットアップ ウィザード へようこそ                                                                                                    |
|----------------------------------------------------------------------------------------------------|----------------------------------------------------------------------------------------------------|
|                                                                                                    | このセットアップウィザードでは、SP7をコンピューターにインストー<br>ルはます、統行するには、「次へ」をジックしてください、セットアッ<br>プウィザードを終了するには、「キャンセル」をジックしてください。                                         |
|                                                                                                    |                                                                                                    |
|                                                                                                    | 戻る(1) 次へ(1) キャンセル                                                                                                    |
| 過 SP7 セットアップ                                                                                                    | - 🗆 X                                                                                                    |
| 使用許諾契約書<br>以下の使用許諾契約書を。                                                                                                 | とわ読みください。                                                                                                    |
| ソフトウエア使用許諾条1                                                                                                    | 育 をキュリティ・リンク株式会社 ^<br>ー                                                                                                    |
| なりてストインにし、<br>のでご了承ください。<br>1.(使用権)<br>弊社は、お容極に対して<br>システムを搭載する戦<br>アを本契約良項に従っ<br>の使用権をお容極以外<br>が独占的に有する権利<br>2.(権利の帰尿) | もいたたくにのたう、以上の登場中が追加されよう<br>、弊社が指定するバージョンのオペレーティング・<br>重似下指定表種といいます。)に限り本ソフトウエ<br>で使用することを排取します。ただし、お客様はこ<br>の第三者に譲渡できません。またこの権利はお容様<br>ではありません。 ▽ |
| ☑使用許諾契約書に同意し                                                                                                    | ます( <u>A)</u>                                                                                                    |
|                                                                                                    | 印刷(2) 戻る(3) 次へ(1) キャンセル                                                                                                    |
| BP7 セットアップ<br>インストール先フォルダー<br>既定のフォルダーにインストー                                                                            | ー 二 ×<br>リルするには [次へ] をグリックし、別のフォルダーを選                                                                                                    |
| SP7 のインストール先:                                                                                                    |                                                                                                    |
| C:¥Program Files (x86)¥Secu                                                                                             | urity-Link¥SP7¥                                                                                                    |
| <b>変更(</b>                                                                                                    |                                                                                                    |
|                                                                                                    | 戻る(四) 次へ(四) キャンセル                                                                                                    |
| 劇 SP7 セットアップ                                                                                                    | X                                                                                                    |
| SP7 のインストール準備完了                                                                                                    | SP7                                                                                                    |
| インストールを開始するには「<br>は変更するには(戻る)をクル<br>してください。                                                                             | インストール] をクリックしてください。インストール設定を確認さた<br>クリしてください。ウィザードを終了するには [キャンセル] をクリック                                                                          |
|                                                                                                    | 戻る(8) <b>(3</b> インストール(1) キャンセル                                                                                                    |

– 🗆 X

劇 SP7 セットアップ

⑤「完了」をクリック

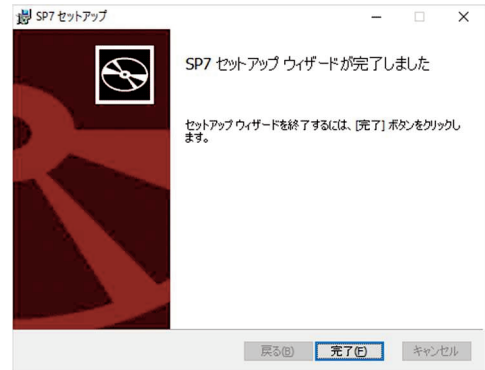

以上で、インストールは終了です。 インストールが完了するとデスクトップに 🎬 「SP7 の起動」というアイコンが追加されます。

- 2. デスクトップの 🎇 「SP7の起動」アイコンからSP7を起動し、初期設定を行います。
  - 「キーホルダーが接続されていません」と表示されますので OKをクリック
  - ②「PC内にキーホルダーを作成」画面が表示されますので、 パスワード(無しでも可能)を「入力」し、作成をクリック (キーホルダーのパスワードはSP7を起動毎に入力 するものです)
  - ③キーホルダーが作成されますので、「OK」をクリック
  - ④キーホルダー作成後、一旦SP7は終了しますので、再度
     <sup>☞</sup>
     <sup>▲</sup>
     「SP7の起動」でSP7を起動します。
  - ⑤「SP7 のユーザー登録」画面が表示されますので、
     ユーザー名、メールアドレスを入力し、「OK」を
     クリック

メールアドレスには、この後、認証用の ID が記載され たメール(SP7認証メール)が送付されますので、 受信可能なメールアドレスを入力してください。 また、このメールアドレスを名前としたグループが 作成され、同じメールアドレスのユーザーがグループ のメンバーとなります。既にグループがある場合は そのグループのメンバーになります。。

| 空欄の場合はパスワードなしのキー | ホルダーとなります。       |
|------------------|------------------|
| SP7記動パスワード       |                  |
| パスワードの確認入力       |                  |
|                  | 作成中止             |
|                  | キーホルダーの作成 ×      |
|                  | 1 キーホルダーを作成しました。 |
|                  | ОК               |
|                  |                  |
|                  |                  |

このPC内に新しいキーホルダーを作成します。

- ドを設定する場合は下のパ

キーホルダーが接続されていません

OK

| SP7のユーザー登録                                                                                                    |        | >  |
|----------------------------------------------------------------------------------------------------|--------|----|
| ユーザー名とメールアドレス                                                                                                    |        |    |
| SP7にユーザー名とメールアドレスを登録します。                                                                                                    |        |    |
| ユーザー名                                                                                                    |        |    |
|                                                                                                    |        |    |
| メールアドレス                                                                                                    |        |    |
| メールアドレスの確認入力                                                                                                    |        |    |
| 音録したメールアドレスへ該部IDを記載したメールが送付さ                                                                                                    | nat.   |    |
| and the second second s |        |    |
|                                                                                                    | OK ++> | セル |

## ⑥入力したメールアドレス宛に次のような認証メールが届きますので受信してください。

○○ 様
 登録ありがとうございます。
 下記の値を SP7 の認証 ID 入力画面にて入力してください。
 485efa4c0e078eac5c3d024e7b4b5007
 この値は24時間有効です。

⑦表示されている認証 ID 入力画面に受信した認証メールに記載 されている ID を入力し、「完了」をクリック

⑧正常に登録されれば「登録しました」と表示されますので「OK」をクリック。

以上で初期設定は終了です

続けて、SP7が自動的に起動されます。

このときクライアントアプリケーションのインストールプログラ ムも自動的に起動されますので、インストール(SP7Box 及びSP7Chatインストール手順参照)を実行してください。 後でインストールすることも可能です。

(備考)

※SP7は、起動時に自動的にサーバーにプログラムの更新バー ジョンがないか確認を行い、更新版があるときは更新確認画面 (右図)を表示しますので、通常はそのまま更新してください。 更新後は、SP7を再度起動してください。

(更新しなくてもそのまま使用は可能です)

※故障などでパソコンを変更する場合に備え、レスキューファ

イルの作成をお勧めします。作成方法は以下の2通りです。

1)任意の場所に保管する方法

SP7のツールバーで、「SP7(S)→SP7管理(K)→レスキュー ファイル作成」(右図)から実行できます。

なお、このレスキューファイルの作成は1回だけです。

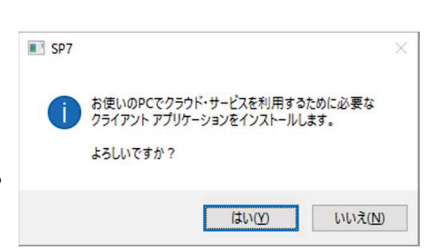

局 認証ID入力

メール再送

キーホルダーをSP7サーバーに登録します。

SP7認証メールに記載されているIDを入力してください。

完了 中止

登録しました。

OK

SP7のユーザー登録

X

Х

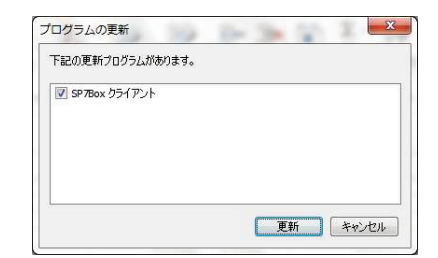

| キーホルダーのレスキューファイル                              | し作成                   |                       | ×         |
|-----------------------------------------------|-----------------------|-----------------------|-----------|
| レスキューファイル名                                    |                       |                       |           |
| ここをクリックしてレスキューフ                               | ァイルの場所とファ             | イル名を指定してください。         |           |
| 復元パスワード                                       |                       |                       |           |
| パスワードの確認入力                                    |                       |                       |           |
| 復元パスワードはキーホルダ<br>忘れると復元できなくなります               | ーの復元時に必要<br>すので忘れないよう | 長となります。<br>に注意してください。 |           |
| もし、パスワードをメモに記録<br>管しないようにしてください。              | したい場合は、安              | 全のためレスキューファイルと        | とメモは同じ所に保 |
| レスキューファイルとパスワード<br>恐れがあります。<br>レスキューファイルは安全な場 | が他人に利用され<br>駅所に保管してくだ | れるとサービスの不正利用や<br>さい。  | テータの盗難の   |
| レスキューファイルは 1回作病<br>今までに 0回作成しています             | 成可能です。<br>け。          |                       |           |
|                                               |                       |                       |           |

## 2) SP7 サーバーに保管する方法

SP7のツールバーで、「SP7(S)→SP7 管理(K)→SP7 サーバー ヘレスキューファイルを登録」(右図)から実行できます。 なお、このレスキューファイルの再登録は何度でもできます。

| SP7サーバーヘレスキュ                          | ーファイルを登録                                | ×               |
|---------------------------------------|-----------------------------------------|-----------------|
| SP7サーバーヘレスキ<br>(既に登録されている             | ューファイルを登録します。<br>,場合は新しいファイルで置き換えます     | .)              |
| 万が一の場合は、ユ<br>てアカウントを復元す               | ーザー登録画面からユーザー名とメー<br>ることが可能になります。       | -ルアドレスを使用し      |
| 復元パスワード                               | [                                       |                 |
| 確認入力                                  |                                         |                 |
| 保存するレスキューフ<br>復元時にはこのパス!<br>うにしてください。 | ァイルは復元パスワードで暗号化され<br>ワードを入力する必要がありますので、 | ます。<br>決して忘れないよ |
|                                       | 登録                                      | キャンセル           |

SP7Box インストール手順

SP7Boxは、SP7の初期設定完了後、または初めてSP7Boxを使用するときにインストールプログラムが自動的に起動します。

①「次へ」をクリック

②「使用許諾契約書に同意します」にチェックを入れ、 「次へ」をクリック

③インストール先を確認し、「次へ」をクリック (インストール先は変更することも可能)

④「インストール」をクリック

| i SP7Box セットアップ                             | - 🗆 🗙                                                                                                    |
|---------------------------------------------|----------------------------------------------------------------------------------------------------|
| Ð                                           | SP7Box セットアップ ウィザード へようこそ                                                                                        |
|                                             | このセットアップウィザードでは、SP7Boxをコンピューターにインス<br>トールします。統行するには、「次へ」をジックして代差に、セット<br>アップ ウィザードを終了するには、「キャンセル」をグックしてくださ<br>しゃ |
|                                             |                                                                                                    |
|                                             | 戻る⑥ 次へ例 キャンセル                                                                                                    |
| 掲 SP7Box ヤットアップ                             | ×                                                                                                    |
| 使用許諾契約書 以下の使用許諾契約書をよ                        |                                                                                                    |
|                                             |                                                                                                    |
| ソフトウエア使用許諾条理                                |                                                                                                    |
|                                             |                                                                                                    |
| 本ソフトウエアをこ使用<br>のでご了承くたさい。                   | 1いただくにあたり、以下の各築項か適用されます                                                                                          |
| 1.(使用権)<br>弊社は、お客様に対して                      | 、弊社が指定するバージョンのオペレーティング・                                                                                          |
| システムを搭載する機制<br>アを本契約条項に従って                  | ■(以下指定械種といいます。)に限り本ソフトウエ<br>て使用することを許諾します。ただし、お容極はこ                                                              |
| の使用権をお容様以外の<br>が独占的に有する権利で                  | ) 第三者に譲渡できません。またこの権利はお容様<br>ではありません。                                                                             |
| 2. (権利の帰属)                                  | ~                                                                                                    |
| ☑使用許諾契約書に同意し                                | \$7(A)                                                                                                    |
|                                             | 印刷化 戻る他 次へ化 キャンセル                                                                                                |
|                                             |                                                                                                    |
| 劇 SP7Box セットアップ                             | ×                                                                                                    |
| インストール先フォルダー<br>既定のフォルダーにインストー,             | いするには [次へ] をクリックし、別のフォルダーを選                                                                                      |
| SP7Boxのインストール先:                             |                                                                                                    |
|                                             | Man and M                                                                                                    |
| C:¥Program Files (x86)¥JCar                 | e¥SP7Box¥                                                                                                    |
| 发更(_)                                       |                                                                                                    |
|                                             |                                                                                                    |
|                                             |                                                                                                    |
|                                             |                                                                                                    |
|                                             |                                                                                                    |
|                                             | 戻る個 次へ回 キャンセル                                                                                                    |
| 闘 SP7Box セットアップ                             | - 🗆 X                                                                                                    |
| SP7Box のインストール準                             | <b>読</b> 7                                                                                                    |
|                                             | 9                                                                                                    |
| インストールを開始するには<br>は変更するには (戻る) をグ<br>してください。 | 【シストール】をグリックしてください。インストール設定を確認また<br>」ックしてください。ウィザードを終了するには(キャンセル)をグリック                                           |
|                                             |                                                                                                    |
|                                             |                                                                                                    |
|                                             |                                                                                                    |
|                                             |                                                                                                    |
|                                             | 戻る(B) インストール(I) キャンセル                                                                                            |

⑤「完了」をクリック

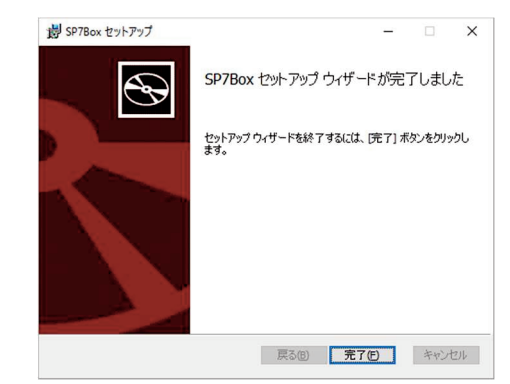

以上で、SP7Boxのインストールは終了です。

SP7Chatは、SP7の初期設定完了後、または初めてSP7Chatを使用するときにインストールプログラムが自動的に起動します。

①「次へ」をクリック

②「使用許諾契約書に同意します」にチェックを入れ、 「次へ」をクリック

③インストール先を確認し、「次へ」をクリック (インストール先は変更することも可能)

④「インストール」をクリック

| 劇 SP7Chat セットアップ                                                                     | – 🗆 X                                                                                                    |
|--------------------------------------------------------------------------------------|----------------------------------------------------------------------------------------------------|
| Ð                                                                                    | SP7Chat セットアップ ウィザードへようこそ                                                                                                    |
|                                                                                      | このセットアップウィザードでは、SP7Chatをエンピューターにイン<br>ストールします。統行するには、Dなへ)をジリックしてください。セッ<br>トアップウィザードを終了するには、[キャンセル] をグリックしてくだ<br>さい。                                      |
|                                                                                      | 戻る(8) 次へ(1) キャンセル                                                                                                    |
|                                                                                      |                                                                                                    |
| <ul> <li>         B SP7Chat セットアップ         使用許諾契約書     </li> </ul>                   | - • ×                                                                                                    |
| 以下の使用許諾契約書をよ                                                                         | 〈お読みください。                                                                                                    |
| いっとらてったのかたって                                                                         |                                                                                                    |
| ソフトウエア使用評議員列                                                                         | へ<br>日本ケアネット株式会社                                                                                                    |
| のでご了承ください。                                                                           |                                                                                                    |
| 弊社は、お客様に対して<br>システムを搭載する機利<br>アを本契約条項に従っう<br>の使用権をお客様以外(<br>が独占的に有する権利)<br>2.(権利の帰属) | 弊社が指定するバージョンのオペレーティング・<br>(以下指定装穫をしいます。) )に開り本ソフトウエ<br>使用することを計論します。ただし、お客様はこ<br>)第三者に譲速できません。またこの権利はお客様<br>)なありません。 >>>>>>>>>>>>>>>>>>>>>>>>>>>>>>>>>>>> |
| ☑使用許諾契約書に同意し                                                                         | \$7( <u>A)</u>                                                                                                    |
|                                                                                      | 印刷の 戻るの 次への キャンセル                                                                                                    |
| 製 SP7Chat セットアップ                                                                     | -                                                                                                    |
| インストール先フォルダー<br>既定のフォルダーにインストー                                                       | いするには [2大へ] をグリックし、別のフォルダーを選                                                                                                    |
| SP7Chat のインストール先:                                                                    |                                                                                                    |
| C:¥Program Files (x86)¥JCar                                                          | e¥SP7Chat¥                                                                                                    |
| 変更( <u>C</u> )                                                                       |                                                                                                    |
|                                                                                      |                                                                                                    |
|                                                                                      |                                                                                                    |
|                                                                                      |                                                                                                    |
|                                                                                      | 戻る(8) 次へ(1) キャンセル                                                                                                    |
| 劇 SP7Chat セットアップ                                                                     | - 🗆 X                                                                                                    |
| SP7Chat のインストール準備                                                                    | ii:7 😔                                                                                                    |
| インストールを開始するには [<br>は変更するには (戻る)をクリ・<br>してください。                                       | (ンストール)をクリックしてください。インストール協定を確認決定<br>クしてください。ウィザードを終了するには [キャンセル]をクリック                                                                                     |
|                                                                                      |                                                                                                    |
|                                                                                      |                                                                                                    |

⑤「完了」をクリック

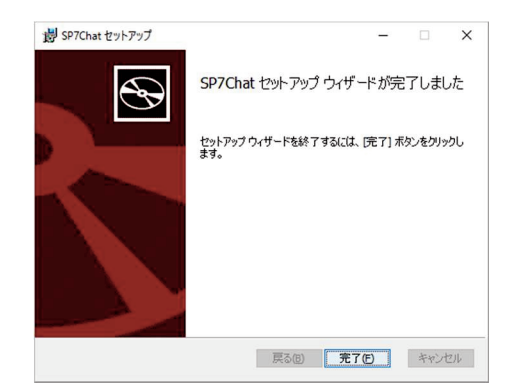

以上で、SP7Chatのインストールは終了です。

SP7で

「インストールがうまくいかない」などの障害が発生したとき、 「コインの追加方法を知りたい」などの操作方法がわからないとき、

SP7Boxで

「アップロードに失敗する」などの障害が発生したとき、 「更新日による絞り込み表示をしたい」などの操作方法がわからないとき、

下記お問合せ窓口まで、電話又はメールでご連絡下さい。 お問合せ内容別に担当者からご返答いたします。

日本ケアネット株式会社 お問合せ窓口

電話番号 0745-53-8860 受付時間 9:00~17:00(土日祝日、年末年始を除く) Eメール sp7@jcare.co.jp